## 在SPA300和SPA500系列IP電話上啟用LLDP-MED

## 目標

LLDP-MED非常類似思科發現協定(CDP)。 它具有基本發現功能,可用於檢視與其連線的裝置的資訊。LLDP-MED允許裝置確定所連線裝置支援的功能,例如LAN速度、網路策略、位置 標識、電源、庫存和信任擴展。

本文說明如何在SPA 300和500系列上啟用LLDP-MED。

## 適用裝置

·SPA 300系列

·SPA 500系列

## 啟用LLDP-MED

步驟1.按Setup圖示。

| Settings                                                              | 1      |
|-----------------------------------------------------------------------|--------|
| <ul> <li>Call History</li> <li>Directory</li> <li>Settings</li> </ul> |        |
| DND<br>Select                                                         | Cancel |

步驟2.導航到「設定」,然後使用軟鍵按選擇。

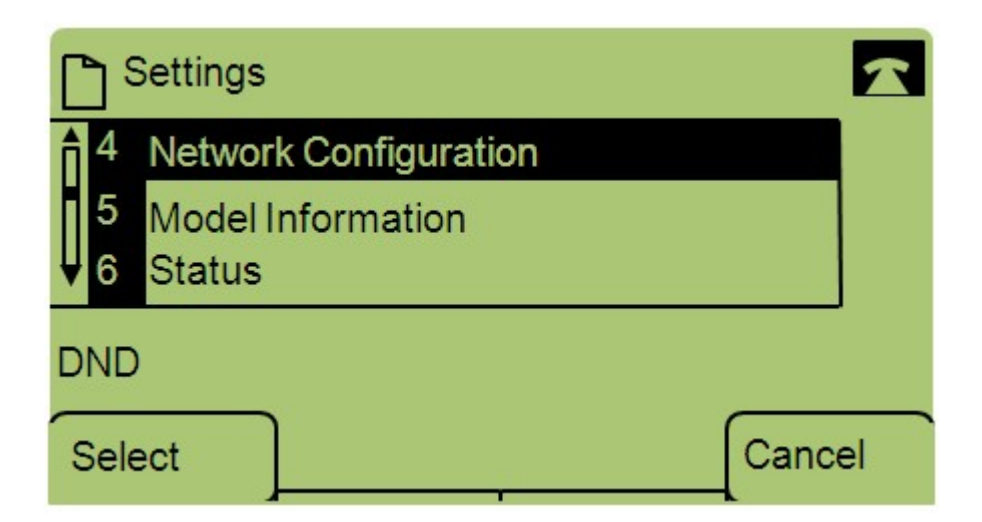

步驟3.導航到Network Configuration,然後使用軟鍵按選擇。

| Network Configuration     | n    | ~      |
|---------------------------|------|--------|
| 12 Enable LLDP-MED<br>Yes |      |        |
| 13 Network Startup Del    | ay   |        |
| DND                       |      |        |
| Save                      | Edit | Cancel |

步驟4.導航至Enable LLDP-MED,然後使用軟鍵按選擇。

**附註:**按\*\*#解鎖或鎖定電話上的某些編輯選項。

| Netwo    | ork Configuration | Ē | 2      |
|----------|-------------------|---|--------|
| Enable L | LDP-MED           |   | 1      |
| Yes_     |                   |   |        |
| DND      |                   |   |        |
| ок       | Y/N               |   | Cancel |

步驟5.按Edit更改LLDP-MED的狀態。

步驟6.按Y/N在「是」和「否」之間切換以啟用或禁用LLDP-MED。

步驟7.按OK以儲存變更。